# **MT+ KA2 Validated and checked versions**

- 1. Project version drop-down
- 2. Check Monitoring tab

## Relevant for...

| Call Year | Key Action                                                           | Action |
|-----------|----------------------------------------------------------------------|--------|
| All       | KA2 - Cooperation for innovation and the exchange of good practices. | All    |

For KA2 projects there are different types of validations and checks the NA can conduct:

- 1. Final Report Check / NA Validation
- 2. Desk-check (Primary Check)
- 3. On-the-spot check after completion of the project (Primary Check)

All projects unless terminated with no grant will be subjected to the Final Report Check / NA Validation.

If any additional **Check** is required the NA will contact you with details of documentation to provide and further explanation. Once the check(s) are performed and the project receives the status **Finalised**, the information changed or updated during these check(s) can be viewed. An overview of this information is available from the tab **NA Validation / Check monitoring** and project versions allows you to view the project details at the various stages.

Additionally the beneficiary might have submitted a **Claim/Appeal/Observation**, which is also handled by the NA. The **Claims/Appeals** are related to objections by the beneficiary related to the accepted costs and these objections can be expressed in the form of Claim in Mobility Tool+.

This page provides an overview of how to view those checks, validations and claims including the impact on the budget in Mobility Tool+.

#### 1. Project version drop-down

Explanation and illustration

A project will not display the menu **project versions** until it is signed to finalised in the NA's project management system. Once the project is finalised the project version drop-down is available.

This functionality gives you the opportunity to check, in a read only mode, the different project versions and see what changes (if any) were made by the NA during the various checks including the impact of those on the budget and the different project sections.

In our first example we have three project versions (including the status):

- · Reported (Submitted) Reflects the project information submitted with the final beneficiary report.
- NA Validation (Submitted) Reflects the final report check performed by the NA.
- PL01-SAC-002421 (Closed) Reflects an additional check performed by the NA. In this case it is a on-the-spot check after completion of the project.

| European Commission<br>Mobility tool EL01 Greek State S                                                                                         | Scholarship's Foundation (IKY)                    |                                                                |  |  |  |  |
|----------------------------------------------------------------------------------------------------|---------------------------------------------------|----------------------------------------------------------------|--|--|--|--|
| Project 2014-2-PL01-KA205-017879 PL01-SAC-00                                                                                                    | Details Organisations Contacts Project Mana       | agement and Implementation Transnational Project Meetings      |  |  |  |  |
| PL01-SAC-002421 -                                                                                                    | vities Special Needs Support Exceptional Costs Ex | ceptional Cost Guarantee Budget Reports Check Monitoring       |  |  |  |  |
| Projec Reported (Submitted)                                                                                                    |                                                   |                                                                |  |  |  |  |
| Contex PL 01-SAC-002421 (Closed)                                                                                                    | Project Access                                    |                                                                |  |  |  |  |
| Program                                                                                                    | Agreement No.: 2014-2-PL01-KA205-017879           | User's role in project: beneficiary                            |  |  |  |  |
| Key Action: KA2 - Cooperation for innovation and the exchange<br>of good practices                                                              | National ID:<br>Project Title:                    | Access to Project: Edit Access to Project Project is locked: 📝 |  |  |  |  |
| Action Type: KA205 - Strategic Partnerships for youth                                                                                           | Project Acronym:                                  |                                                                |  |  |  |  |
| Call Year: 2014                                                                                                    | Project Status: Finalised                         |                                                                |  |  |  |  |
| Round: 2                                                                                                    | Check Status: CLS                                 | History information                                            |  |  |  |  |
| Start of Project: 09/07/2014                                                                                                    |                                                   |                                                                |  |  |  |  |
| End of Project: 08/01/2015                                                                                                    |                                                   | Created by: NA Staff                                           |  |  |  |  |
| Project Duration (months): 6                                                                                                    | Beneficiary Organisation information              | Created on: 16/07/2015 09:01:23                                |  |  |  |  |
|                                                                                                    | OID: E10001818                                    | Updated by: NA Staff                                           |  |  |  |  |
| National Agency                                                                                                    | Legal Name: EAC TRAIN Organisation 3              | Opdated on: 15/06/2017 09:50:26                                |  |  |  |  |
| Hadenary geney                                                                                                    | Business Name: EAC TRAIN Organisation 3           |                                                                |  |  |  |  |
| National Agency: PL01 - Foundation for the Development of the<br>Education System                                                               | Full legal name (National Language):              |                                                                |  |  |  |  |
| For further details about your National Agency, please consult<br>the following page<br>https://ec.europa.eu/programmes/erasmus-plus/contact_en |                                                   |                                                                |  |  |  |  |

In our second example the version drop-down has two Claims, both submitted.

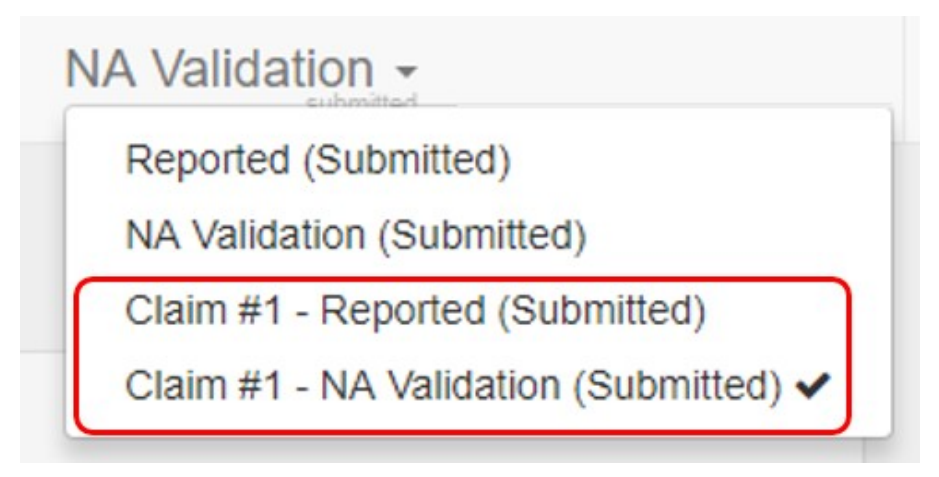

Encoded Claims are however also visible via the drop-down if the project is not yet finalised.

| Project 2017-1-FR01-KA205-038386                                                                                                    | Reported -                                              | Details            | Organisations | Contacts                         | Project      | Management and Ir                    | mplementat | tion                       |
|----------------------------------------------------------------------------------------------------|---------------------------------------------------------|--------------------|---------------|----------------------------------|--------------|--------------------------------------|------------|----------------------------|
|                                                                                                    | Reported Sul                                            | bmitted            |               |                                  |              |                                      |            |                            |
|                                                                                                    | Claim #1 -Re                                            | ported () 🗸        | ng, Teaching  | and Training A                   | ctivities    | Special Costs                        | Budget     |                            |
| Budget DE Export PDF                                                                                                    |                                                         |                    |               |                                  |              |                                      |            |                            |
|                                                                                                    |                                                         |                    |               |                                  |              |                                      | Show       | Budget Transfers           |
| Legend:<br>This budget item's current amount is above the approved an                                                                       | mount after transfers from (                            | other budget       |               |                                  |              |                                      |            |                            |
| This budget item's current amount exceeds its approved but                                                                                  | dget.                                                   |                    |               |                                  |              |                                      |            |                            |
| This budget item's current amount is below the minimum al items.                                                                            | llowed amount after transfe                             | ers to other budge | t             |                                  |              |                                      |            |                            |
| The highlighting of amounts using the above mentioned colour leg<br>using all functionalities in the tool, including the submission of a Fi | end does not in any way pri<br>inal Beneficiary Report. | event you from     |               | Approved Budge<br>National Agene | t (by<br>cy) | Current Budget (in<br>Mobility Tool) | %          | Current/Approved<br>budget |
| Total Project                                                                                                    |                                                         |                    |               | 39.000                           | 0,00€        | 38.735,00                            | €          | 0,00 %                     |
| Project management and implementation                                                                                                    | n                                                       |                    |               | 0,                               | ,00€         | 0,00                                 | €          | 0,00 %                     |
|                                                                                                    |                                                         |                    |               |                                  |              | 25.875                               | ,00€       |                            |
| Transnational Project Meetings                                                                                                    |                                                         |                    |               | 0,                               | ,00€         | 25.875,00                            | €          | 0,00 %                     |

This version drop-down is useful to easily check differences in the various project sections. For example the budget of the project.

In our example we see in the first picture the budget after NA Validation. The second picture shows the budget after a check was done and the adjustment made.

| Project 2014-2-PL01-KA205-017879                                                                                                    | NA Validation -                                                                                                    | Details Organisatior                                                                  | is Contacts            | Project Management a     | nd Implementation          | Transnation       | al Project Meetings                  | Intellectual Outputs         |
|----------------------------------------------------------------------------------------------------|----------------------------------------------------------------------------------------------------|---------------------------------------------------------------------------------------|------------------------|--------------------------|----------------------------|-------------------|--------------------------------------|------------------------------|
| Multiplier Events Learning, Teaching and Tra                                                                                                    | ning Activities Special N                                                                                                   | leeds Support Exception                                                               | al Costs E             | ceptional Cost Guarantee | Budget Repor               | ts Check          | Monitoring                           |                              |
| Budget BEADDE                                                                                                    |                                                                                                    |                                                                                       |                        |                          |                            |                   |                                      |                              |
|                                                                                                    |                                                                                                    |                                                                                       |                        |                          |                            |                   | Sho                                  | w Budget Transfers           |
| Legend:<br>This budget item's current amount is above the app<br>This budget item's current amount is before the min<br>This budget item's current amount is before the min<br>The highlighting of amounts using the above mentioned of<br>submission of a Final Beneficiary Report. | oved amount after transfers from o<br>ved budget.<br>num allowed amount after transfer<br>lour legend does not in any way p | ther budget items.<br>s to other budget items.<br>revent you from using all function? | lities in the tool, ir | cluding the              | Approved Bu<br>National Ag | dget (by<br>ency) | Current Budget (in<br>Mobility Tool) | % Current/Approved<br>budget |
| Total Project                                                                                                    |                                                                                                    |                                                                                       |                        |                          | 1.779.30                   | 0,00€             | 0,00 €                               | 100,00 %                     |
| Reduction of EU Grant                                                                                                    | Reduction of EU Grant                                                                                                    |                                                                                       |                        |                          |                            |                   | 0,00 €                               |                              |
| Project management and implement                                                                                                    | ation                                                                                                    |                                                                                       |                        |                          | 4.60                       | 0,00€             | 4.600€                               | 100,00 %                     |
| Transnational Project Meetings                                                                                                    |                                                                                                    |                                                                                       |                        |                          |                            | 0.00€             | 0,00 €                               | 0.00 %                       |
|                                                                                                    |                                                                                                    |                                                                                       |                        |                          |                            |                   |                                      |                              |

| Project 2014-2-PL01-KA205-017879 PL01-SAC-002421 Details Organisations Contacts Project Management a                                                                                                    | nd Implementation                        | Transnational Project Meetings                                                                                                    | Intellectual Outputs                               |
|----------------------------------------------------------------------------------------------------|------------------------------------------|----------------------------------------------------------------------------------------------------|----------------------------------------------------|
| Multiplier Events Learning, Teaching and Training Activities Special Needs Support Exceptional Costs Exceptional Cost Guarantee But                                                                                                    | lget Reports (                           | Check Monitoring                                                                                                    |                                                    |
| Budget Beaport PDF                                                                                                    |                                          |                                                                                                    |                                                    |
|                                                                                                    |                                          | Show                                                                                                    | Budget Transfers                                   |
| Legend: This budget item's current amount is above the approved amount after transfers from other budget items. This budget item's current amount exceeds its approved budget. This budget item's current amount is below the minimum allowed amount after transfers to other budget items. The highlighting of amounts using the above ementioned colour transfer does not in any way prevent you from using all functionalities in the tool, including the | Approved Budge                           | t (by Current Budget (in                                                                                                    |                                                    |
| submission of a Final Beneficiary Report.                                                                                                    | National Agen                            | cy) Mobility Tool)                                                                                                    | % Current/Approved<br>budget                       |
| Total Project                                                                                                    | National Agen                            | cy) Mobility Tool)<br>6:300,00 €<br>1.778.900,00 €                                                                                 | % Current/Approved<br>budget<br>99,00 %            |
| Total Project Reduction of EU Grant                                                                                                    | National Agen                            | cy) Mobility Tool)<br>6.300,00 €<br>1.778.900,00 €<br>0,00 €                                                                       | % Current/Approved<br>budget<br>99,00 %            |
| Total Project Reduction of EU Grant Project management and implementation                                                                                                    | National Agen<br>1.779.300,0<br>4.600,0  | yy) Mobility Tool)<br>€ 300,00 €<br>1.778,900,00 €<br>0,00 €<br>0,00 €                                                             | % Current/Approved<br>budget<br>99,00 %<br>91,30 % |
| Total Project Reduction of EU Grant Project management and implementation Transnational Project Meetings                                                                                                    | National Agene<br>1.779.300,0<br>4.600,0 | c300,00 €           0 €         1.778.900,00 €           0 €         4.200 €                                                       | * Current/Approved<br>budget<br>99,00 %<br>91,30 % |
| Summission of a Prinzi Benericary report. Total Project Reduction of EU Grant Project management and implementation Transnational Project Meetings                                                                                                    | National Agent<br>1.779.300,0<br>4.600,0 | yy) Mobility Tool)<br>€ 380,00 €<br>1.778,900,00 €<br>0,00 €<br>0,00 €<br>0,00 €<br>0,00 €<br>0,00 €<br>0,00 €<br>0,00 €<br>0,00 € | * Current/Approved<br>budget<br>99,00 %<br>91,30 % |

#### 2. Check Monitoring tab

#### Explanation and illustration

A project will not display the tab **Check Monitoring** until it is signed to finalised in the NA's project management system. Once finalised, the tab **Check Monitoring** is available. Here you have access to an overview of NA validation and checks in the project data.

Clicking on the Check Monitoring tab will open the Monitoring Overview screen.

In the **Monitoring Overview** you have an overview for the results of **NA Validation**, up to 4 **checks** and any recorded **claims**. In our example you see three main columns:

- 1. Reported: Overview of submitted project data in the final beneficiary report
- 2. NA Validation: Overview of NA validated project data, the result of the final report check
- 3. PL01-SAC-002421: Overview of checked project data, the result of an on-the-spot-check conducted by the NA

Details per check are divided in three columns: Status, Changed and Total.

The Status column indicates the approval of the content:

- Approved: The full or partial content was approved.
- Rejected: None of the content was approved. Content that is rejected will not receive a grant amount.
- Empty: This indicates content that might not have been submitted with the final beneficiary report but was added by the NA during Validation or check. This may be done as during the beneficiary report the content was incorrectly entered. This incorrect entry is then rejected and the new content added by the NA.

The Changed column indicates if the content or approval status was changed during the validation or check. A check mark indicates that the content was changed. An X indicates that there were no changes.

In the columns **Total** you will find the budget amount for the specific item per version. This way it is easy to identify changes in the budget made during validation or checks.

| ming, Teaching and Training Activities Special Nee | ts Support Exceptional Costs Exceptional Cost Guarantee Bu | dget Reports C | neck Monitoring |       |          |               |        |            |                |            |
|----------------------------------------------------|------------------------------------------------------------|----------------|-----------------|-------|----------|---------------|--------|------------|----------------|------------|
| Ionitoring Overview                                |                                                            |                |                 |       |          |               |        |            |                |            |
| Search in 4 records                                |                                                            |                |                 |       |          |               |        |            |                | c          |
|                                                    |                                                            |                |                 |       | 2        |               |        | 3          |                |            |
|                                                    | All versions data                                          |                | Reported        |       |          | NA Validation |        | $\bigcirc$ | PL01-SAC-00242 | 1          |
| Content Type                                       | Content Instance                                           | Status         | Changed         | Total | Status   | Changed       | Total  | Status     | Changed        | Total      |
| Project Management and Implementation              | UNIWERSYTET EKONOMICZNY W KRAKOWIE                         |                | ~               | 0,00€ | Approved | ×             | 0,00 € | Approved   | ~              | 2.200,00 € |
| Project Management and Implementation              | SIEMENS SA                                                 |                | ~               | 0,00€ | Approved | ×             | 0,00€  | Approved   | ~              | 1.000,00 € |
| Project Management and Implementation              | UNIVERSITE CATHOLIQUE DE LOUVAIN                           |                |                 | 0,00€ |          |               | 0,00€  | -          | ~              | 1.000,00 € |
| Special Needs Support                              | UNIWERSYTET EKONOMICZNY W KRAKOWIE                         |                | 5               | 0,00€ |          |               | 0,00€  | Approved   | ~              | 2.100,00 € |
| 10 25 50 100                                       |                                                            |                |                 |       |          |               |        |            |                | c 1 3      |

Clicking on a specific **Content type** or **Content Instance** will bring you directly to this project content and will display the details as submitted for the project version selected.

| arch in 4 records                     |                                    |        |          |       |          |               |        |          |                |              |
|---------------------------------------|------------------------------------|--------|----------|-------|----------|---------------|--------|----------|----------------|--------------|
|                                       | All versions data                  |        | Reported |       |          | NA Validation |        |          | PL01-SAC-00242 | 4<br>H       |
| Content Type                          | Content Instance                   | Status | Changed  | Total | Status   | Changed       | Total  | Status   | Changed        | Tota         |
| Project Management and Implementation | UNIWERSYTET EKONOMICZNY W KRAKOWIE |        | ~        | 0,00€ | Approved | х             | 0,00€  | Approved | ~              | 2.200,00     |
| Project Management and Implementation | SIEMENS SA                         | -      | ~        | 0,00€ | Approved | ×             | 0,00 € | Approved | ~              | 1.000,00     |
| Project Management and Implementation | UNIVERSITE CATHOLIQUE DE LOUVAIN   |        | -        | 0,00€ | -        |               | 0,00€  |          | ~              | 1.000,00     |
| Special Needs Support                 | UNIWERSYTET EKONOMICZNY W KRAKOWIE | 12     |          | 0,00€ | •)       |               | 0,00 € | Approved | ~              | 2.100,00     |
| 10 25 50 100                          |                                    |        |          |       |          |               |        |          |                | . <b>1</b> 3 |

Role

Partner

Partner

Beneficiary

Search in 3 records

0

0

0

Total

10 25 50 100

SIEMENS SA

UNIWERSYTET EKONOMICZNY W KRAKOWIE

UNIVERSITE CATHOLIQUE DE LOUVAIN

Changing the project version via the project version drop-down will show you the information for this specific project item in the newly selected version. This helps you to easily see any changes made.

Q Q

« 1

Total Amount (Adjusted) Changed

2.200,00€

1.000,00 €

1.000,00 €

4.200,00 €

~

~

~

|                   | finalised                         |                           | _ |
|-------------------|-----------------------------------|---------------------------|---|
|                   |                                   | Reported (Submitted)      |   |
| Multiplier Events | Learning, Teaching and Training A | NA Validation (Submitted) | 0 |
|                   |                                   | PL01-SAC-002421 (Closed)  | 1 |

| Pr     | oject 2014                                      | -2-PL01-KA205-017879 NA Validation - Details Organisations Con                                    | tacts Project Management and Implementation | Transnational Project Meetings | Intellectual Outputs |   |  |  |  |
|--------|-------------------------------------------------|---------------------------------------------------------------------------------------------------|---------------------------------------------|--------------------------------|----------------------|---|--|--|--|
| N      | Nultiplier Event                                | s Learning, Teaching and Training Activities Special Needs Support Exceptional Costs              | Exceptional Cost Guarantee Budget Reports   | Check Monitoring               |                      |   |  |  |  |
| Pr     | oject Ma                                        | anagement and Implementation                                                                      |                                             |                                |                      |   |  |  |  |
| Se     | earch in 3 rec                                  | ords                                                                                              |                                             |                                |                      | ٩ |  |  |  |
| G      | ) selection                                     | å export │ O bulk operations                                                                      |                                             |                                |                      | Ø |  |  |  |
|        |                                                 | Participating Organisation                                                                        | Role                                        | Total Amount (Adjusted)        | Changed              |   |  |  |  |
| (      | c                                               | UNIWERSYTET EKONOMICZNY W KRAKOWIE                                                                | Beneficiary                                 | 2.500,00€                      | ×                    |   |  |  |  |
| (      | C                                               | SIEMENS SA                                                                                        | Partner                                     | 1.050,00€                      | ×                    |   |  |  |  |
| 4      | c                                               | UNIVERSITE CATHOLIQUE DE LOUVAIN                                                                  | Partner                                     | 1.050,00€                      |                      |   |  |  |  |
|        | Total                                           |                                                                                                   |                                             | 4.600,00€                      |                      |   |  |  |  |
|        |                                                 |                                                                                                   |                                             |                                |                      |   |  |  |  |
|        | 10 25                                           | 50 100                                                                                            |                                             |                                | « 1                  | 3 |  |  |  |
|        | Approved Budget (by National Agency) ₄.600.00 € |                                                                                                   |                                             |                                |                      |   |  |  |  |
| if the | total requeste                                  | a amount is ainterent from the total calculated amount (taking into account the maximum allowed a | mount), please explain why:                 |                                |                      |   |  |  |  |
|        |                                                 |                                                                                                   |                                             |                                |                      |   |  |  |  |
|        |                                                 |                                                                                                   |                                             |                                |                      |   |  |  |  |
|        | _                                               |                                                                                                   |                                             |                                |                      | 4 |  |  |  |

### **Related Articles**

- MT+ KA1 and KA2 Project Log
  MT+ KA2 Project Management and Implementation
  MT+ Project Outline for KA2 projects